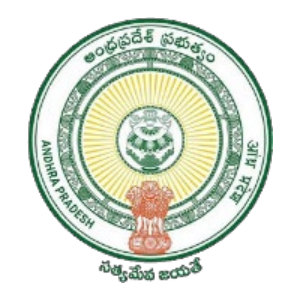

## **Skill Census** Technical Issues and Suggested Resolutions

### **Aadhaar OTP Issue**

|         | New (   | Censu | IS      |           | నై    | పుణ్యం                   |
|---------|---------|-------|---------|-----------|-------|--------------------------|
| Enter 1 | the OTF | code  | sent to | o your pł | none  |                          |
| Reser   | Back    | 0:38  |         | Verify    | & Coi | ntinue                   |
| - 1     |         | 0     |         | 2         |       |                          |
| 1       |         | 2     |         | 3         |       |                          |
| 4       |         | 5     |         | 6         |       | -                        |
| 7       |         | 8     |         | 9         |       | $\langle \times \rangle$ |
| •       |         | 0     |         |           |       | $\rightarrow$            |
| ~       |         |       |         |           |       | · <u></u> ·              |

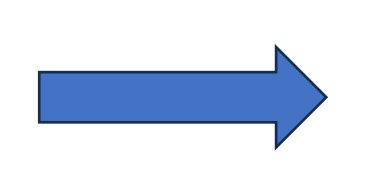

### Please Do the Following:

- 1. Check mobile network.
- 2. Check mobile number whether it is linked with Aadhaar or not.
- 3. Check mobile number whether active or not.

### **Aadhaar Server Issue**

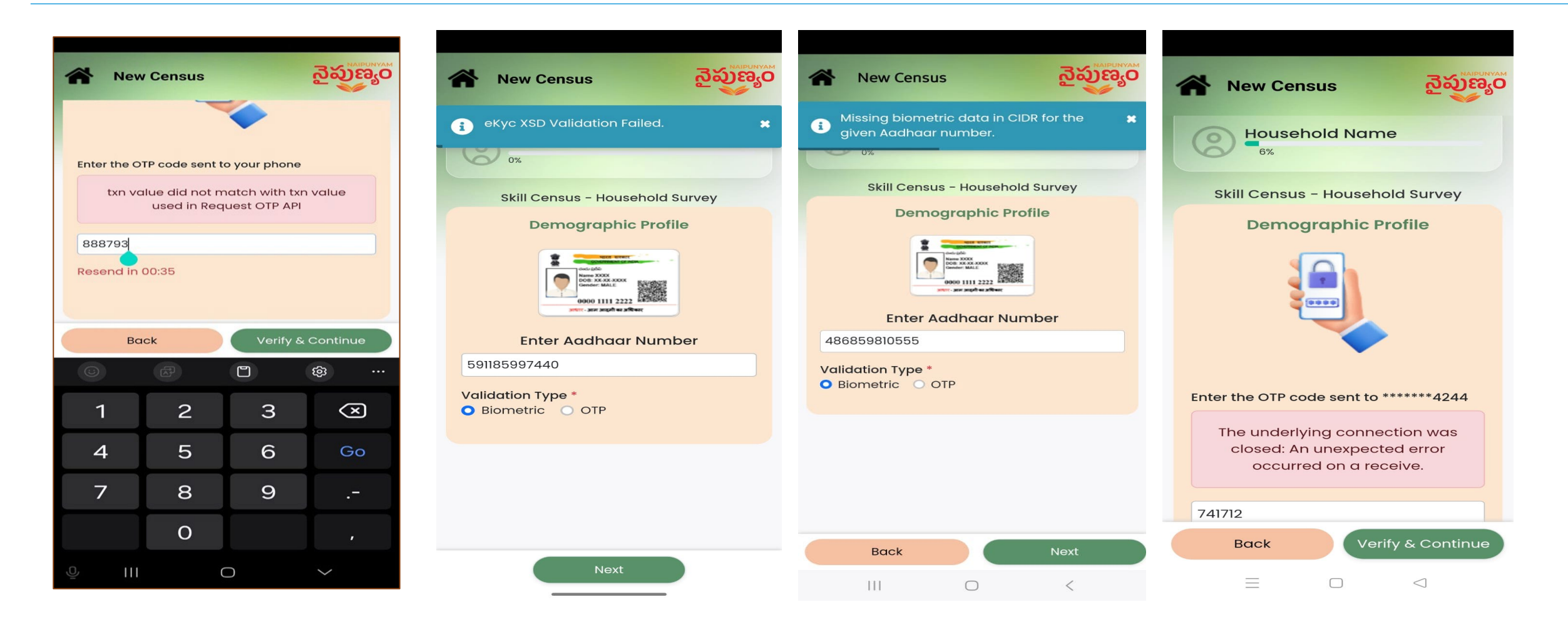

- 1. The error is due to Aadhaar server issue.
- 2. Please try after some time.

### **Skill Census Server Issue**

| প Pending Survey ইউটেন্টেও                          |
|-----------------------------------------------------|
| Error <b>*</b><br>The upstream server is timing out |
| 28%                                                 |
| Skill Census - Household Survey                     |
| Social Profile                                      |
|                                                     |
| Enter Your Mobile Number *                          |
| 8143451814                                          |
|                                                     |
| Back Send OTP                                       |

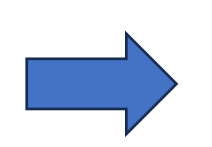

- 1. The error is due to Skill Census server issue.
- 2. Please try after some time.

### **Biometric Authentication Issue**

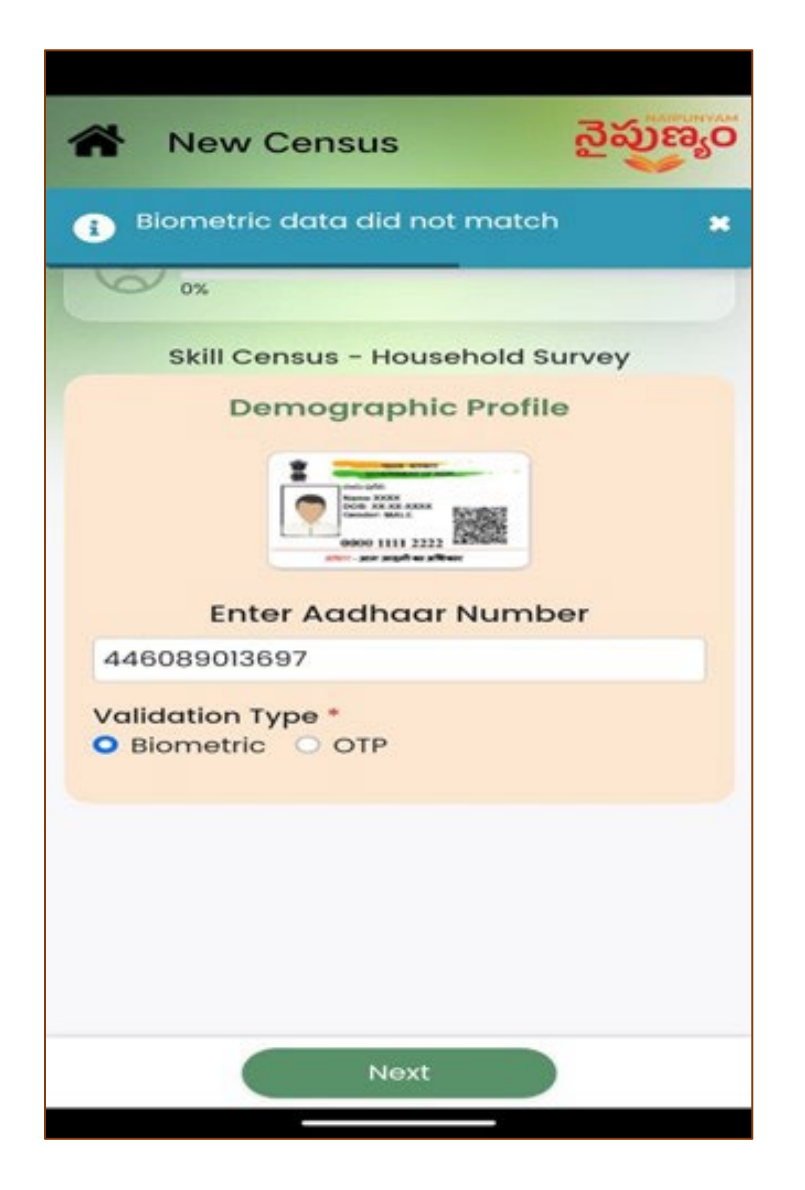

#### Please Do the Following:

- 1. Check whether the right person or not
- 2. Please check the biometric device, If same error is coming for all the citizens.
- 3. If biometric device is fine, pls ask the respondent to update latest thumb prints at nearest Aadhaar center.
- 4. Please encourage them to try OTP or facial recognition.

### **Biometric Device Listing Issue**

| ÷ | Biometric Authentication నైపుణ్యం |
|---|-----------------------------------|
|   | Finger Print Iris                 |
|   | Discover RD Services              |
|   | •                                 |
|   |                                   |
|   | × Drivers not found               |
|   | Capture Finger Print              |

## Please do the following incase biometric device listing issues:

- 1. Click on Discover RD Services option.
- 2. Select the biometric device name from the dropdown.
- 3. Then start capturing fingerprint.

### **Biometric Device Error**

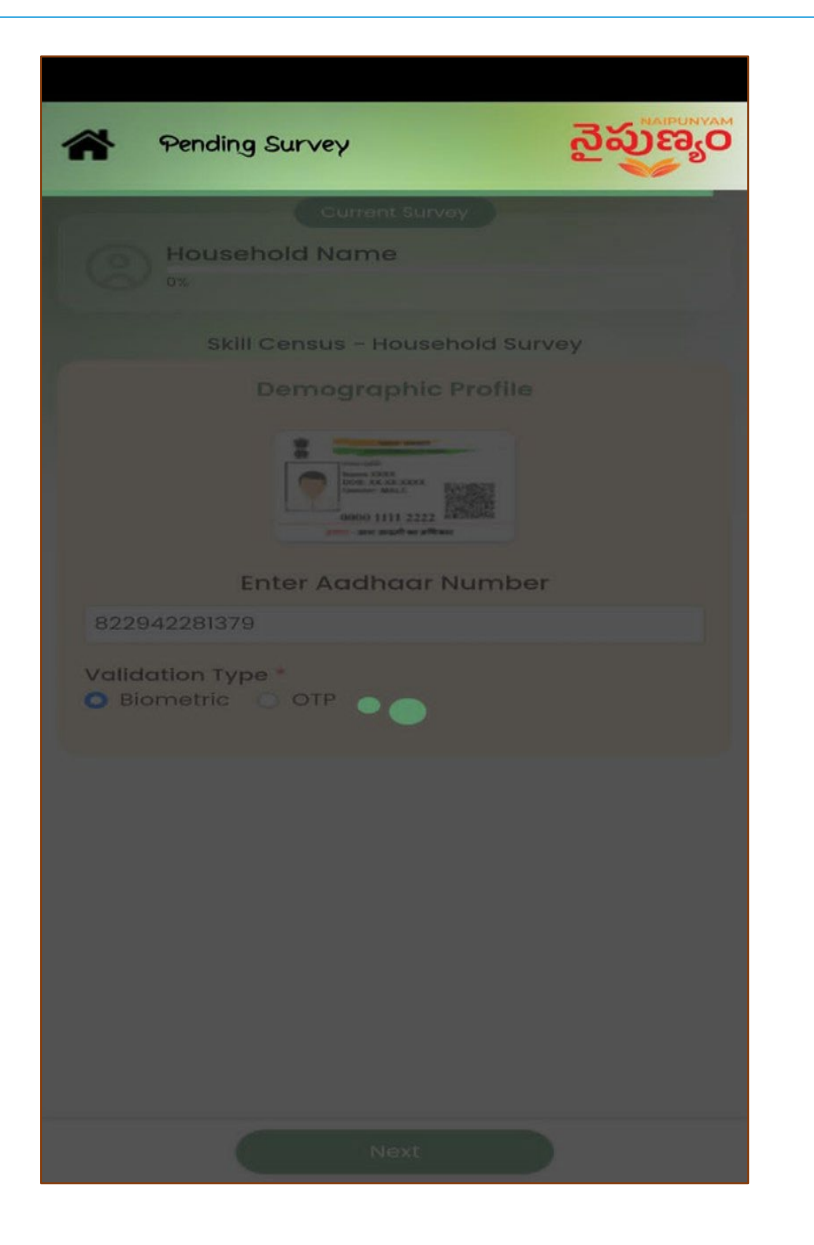

## Please do the following incase biometric device issues:

- 1. Please check whether the device is connected or not.
- 2. Disconnect and reconnect again.
- 3. Please check internet connection also.

### **Census Submission Issue**

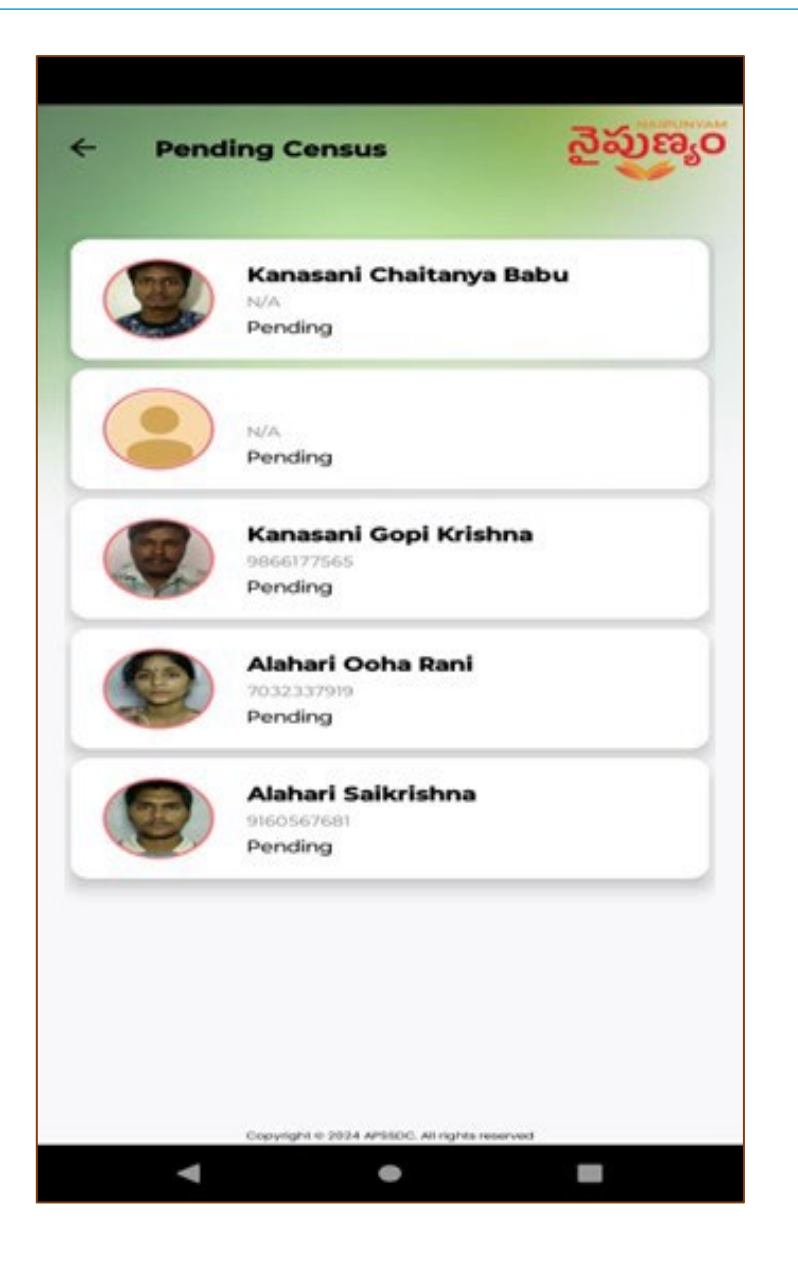

#### Please do the following:

- During the survey, if there is network issue or mobile switch off etc., you can see the ongoing census list under "Pending Census" tab.
- 2. Once the internet connection resumes, you can start the census from where it was left.
- 3. All the pending census can be submitted at once from **Pending Census** tab.

### **Error while submission**

| <image/> <image/> <image/> <section-header><section-header><section-header><section-header><section-header><section-header><section-header></section-header></section-header></section-header></section-header></section-header></section-header></section-header> |
|----------------------------------------------------------------------------------------------------|
| <text><image/><image/><text></text></text>                                                                                                    |
| Skill Census - Household Survey   State of the second state of the second state of the second state and truthful to the best of my knowledge. I also consent to the collection, use, and storage of my data in accordance with government policy.                  |
|                                                                                                    |
| Back                                                                                                    |
|                                                                                                    |

## Please do the following incase submission issues:

- 1. Please enable location in the mobile
- 2. Check your internet connection

### **Blank Screen Error**

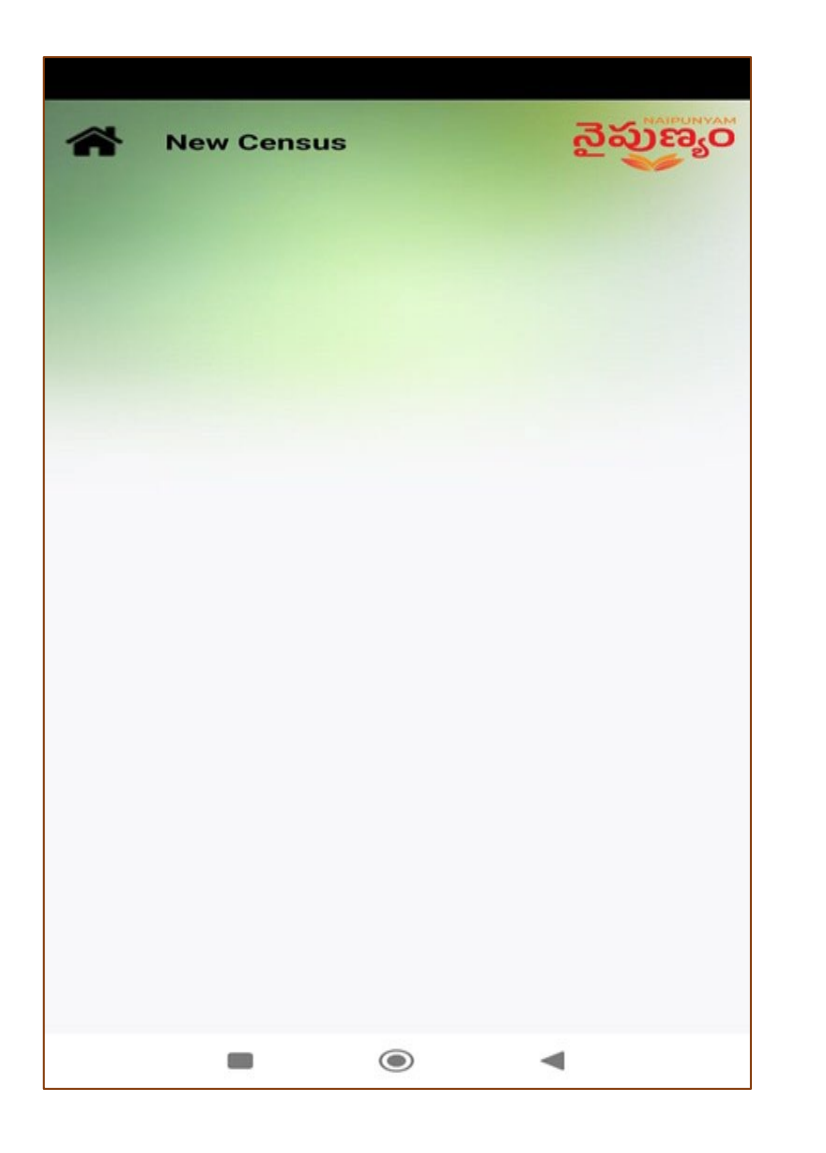

## Please do the following incase of black screen issue:

- 1. Check whether the enumerator has the latest updated app or not. If not ask them to update from play store or app store.
- 2. Please logout and login again.
- 3. Still the issue persists, please clear app cache in mobile and login again.

### **Select all Mandatory fields**

| A New Census                                                                | నైపుణ్యం                 |
|-----------------------------------------------------------------------------|--------------------------|
| Current S                                                                   | urvey                    |
| 👩 Alapati Nageshwari                                                        |                          |
| 11%                                                                         |                          |
| Skill Census - Hou                                                          | sehold Survey            |
| Demograph                                                                   | ic Profile               |
| 🙈 Aadhaar Number                                                            |                          |
| 640583688374                                                                | O                        |
| Full Name *                                                                 |                          |
| Alapati Nageshwari                                                          |                          |
| Date of Birth :<br>10-10-2004<br>Father/ Husband Name *                     |                          |
| C/O: Alapati Nageswara Rao                                                  |                          |
| Gender *                                                                    |                          |
| 2                                                                           | -                        |
| Address *                                                                   |                          |
| 1-106,C/O: Alapati Nagesward<br>Rao,Ananthavaram,Anantha<br>Pradesh,522236, | a<br>varam,Guntur,Andhra |
| District *<br>Change the district as per new 26 district                    | s                        |
| Select                                                                      | ~                        |
| This field is required                                                      |                          |
| Back                                                                        | Save And Continue        |
| < 0                                                                         | $\equiv$                 |

#### Under Demographic details page:

- 1. Please select district.
- 2. All the mandatory fields to take the survey forward.

### **In correct Aadhaar Entry**

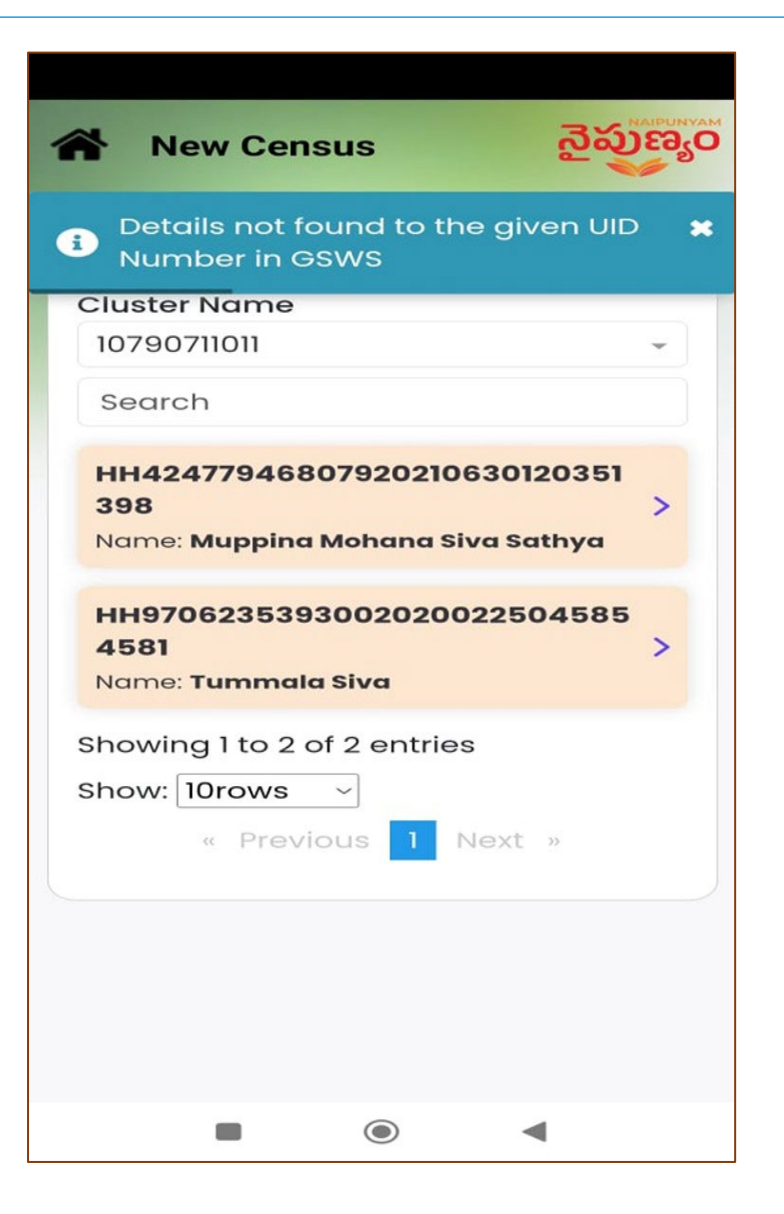

#### Please do the following:

1. Recheck whether the Aadhaar number of same person is being entered or not.

## **Age Criteria Error**

| గాగా   స్తార్యం     New Census   నైపుణ్యం                                                      |
|------------------------------------------------------------------------------------------------|
| Age must be between 15 and 59 years.                                                           |
| 0%                                                                                             |
| Skill Census - Household Survey                                                                |
| Demographic Profile                                                                            |
| Annu and<br>Annu and<br>Norme XXXX<br>Compare: MALS:<br>00000 1111 2222<br>Annu: Annu and Annu |
| Enter Aadhaar Number                                                                           |
| 891484928728                                                                                   |
| Validation Type *<br>Biometric OTP                                                             |
|                                                                                                |
| Back Next                                                                                      |
|                                                                                                |

#### Please do the following:

- 1. In case of the person age is below 15 or above 59, please validate the Aadhaar and the person.
- 2. If the person's age is not as per census criteria, their details will be removed from pending details.

### **Disable Developer Options**

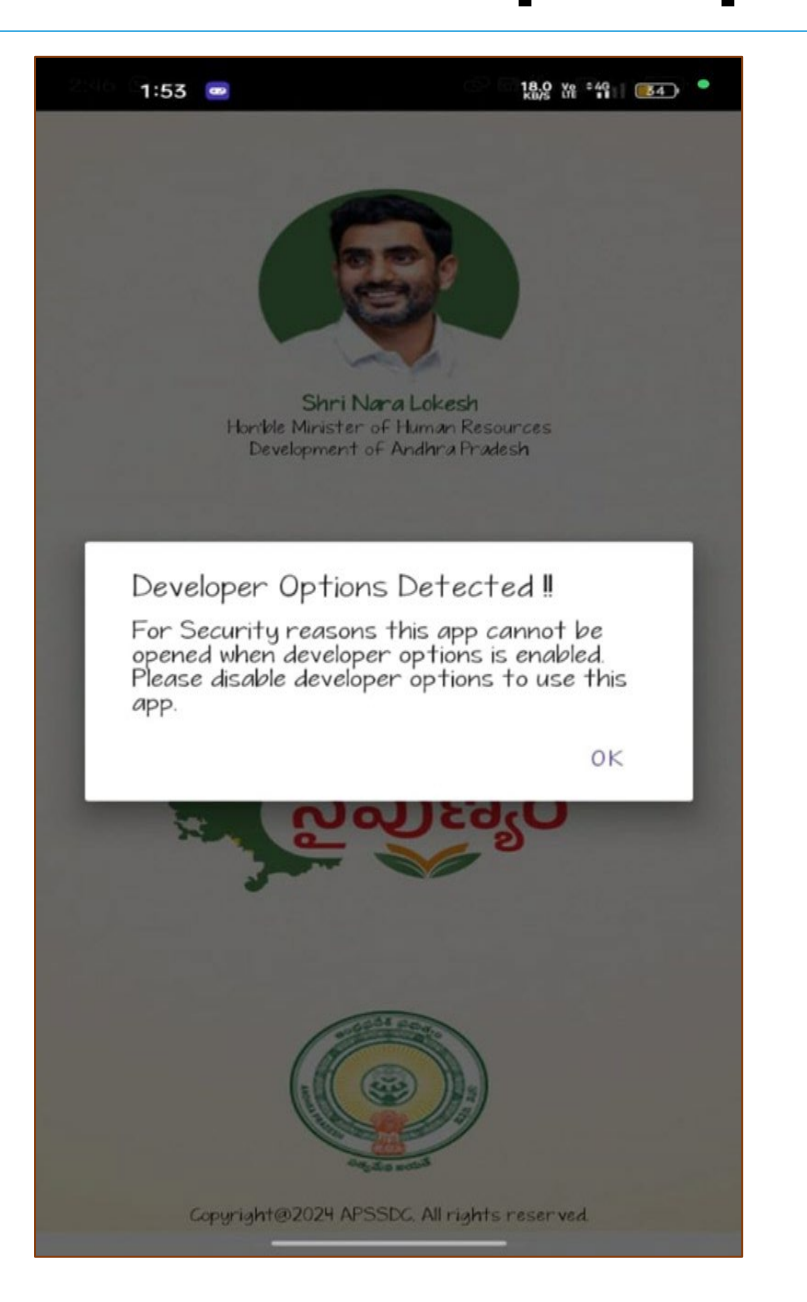

#### Please do the following:

1. Please disable the **"Developer Options"** from the mobile settings.

# Please follow the below steps before you start the census everyday without fail.

- 1. Clear the census app cache on your mobile device.
- 2. Update the App: Ensure that you have the latest version by checking in the Play Store for updates.
- 3. Once app is updated, login to the app and start the survey.
- 4. Check Mobile Network and Internet in case of OTP issues.

## **Thank You**